#### 1/12

# Conținut

| 2  |
|----|
| 2  |
| 2  |
| 3  |
| 5  |
| 5  |
| .5 |
| .6 |
| 6  |
| .7 |
| 7  |
| 7  |
| .8 |
| .8 |
| 8  |
| .9 |
| 9  |
| 10 |
|    |

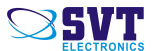

## 1 Punere în funcțiune

### 1.1 Conținutul pachetului

- terminal control acces FPSwitch
- cartelă de proximitate (cartelă master)
- şurubelniță
- diblu, şuruburi
- capace ornament (mascare găuri)
- suport terminal
- abțibild
- instrucțiuni de utilizare

#### 1.2 Montare, conexiuni electronice

#### 1. Montare

Se lipește abțibildul pe suprafața pe care va fi montat terminalul. Cu un burghiu de diametrul 6mm se găurește suprafața de montaj conform marcajelor de pe abțibild.

#### 2. Conexiuni electronice

• Placa cu conexiuni poate fi scoasă din carcasa terminalului, asigurând un mod de lucru comod.

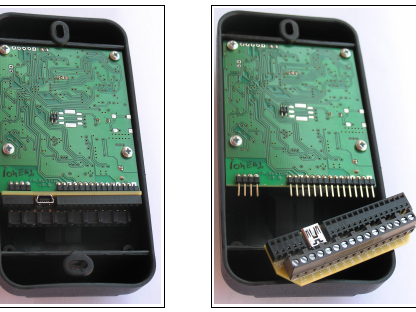

• Conexiunea la alimentare se poate face prin conectare firelor +12 V c.c. la conectorul VCC, iar masa la GND.

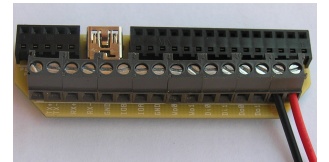

- Intrările și ieșirile trebuie conectate în funcție de necesități. (vezi câteva scheme tipice mai jos)
- Cablul UTP poate fi conectat după două standarde: T568A sau T568B.

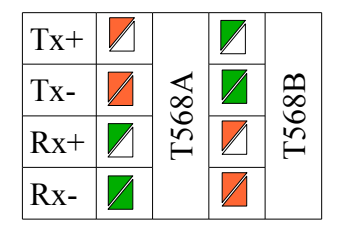

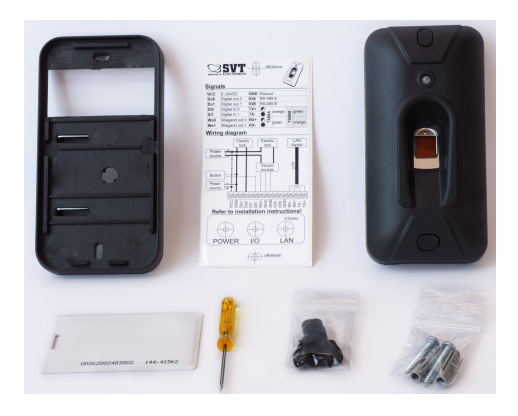

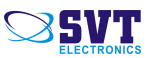

∀ Masa

#### 3. Ieşiri digitale

Ieșirile (Do0,Do1) sunt de tip Open collector, adică se comportă ca și cum ar fi un comutator cu două poziții, care face legătura către masă, atunci când este activat

4. Interfața Wiegand

Este o ieșire tip wiegand pe 26 biți. Prin această interfață terminalul trimite codul cartelei de proximitate citite sau în cazul identificării cu amprentă transmite un cod utilizator presetat prin interfața de configurare a terminalului.

#### 1.3 Configurații tipice

Setarea perifericelor, a intrărilor și a ieșirilor poate fi efectuată accesând interfața de configurare a terminalului dintr-un browser. Adresa IP implicită este 192.168.0.200 . Setarea implicită a terminalului permite funcționarea unor configurații tipice. Tabela următoare conține configurația implicită a perifericelor

| Eveniment                                        | Acțiune                  |
|--------------------------------------------------|--------------------------|
|                                                  | ieșirea Do0 activ (NC)   |
|                                                  | WEB service (pachet UDP) |
| Identificare reușită<br>(cartelă sau amprentă)   | Beep                     |
| (carrena sua amprenaa)                           | Led verde                |
|                                                  | Wiegand                  |
| Identificare nereușită<br>(cartelă sau amprentă) | ieșirea Do1 activ (NO)   |
|                                                  | WEB service (pachet UDP) |
|                                                  | Beep                     |
|                                                  | Led roşu                 |
|                                                  | Wiegand                  |
| Intrare Di0 activat                              | ieșirea Do0 activ (NC)   |
|                                                  | WEB service (pachet UDP) |
|                                                  | Beep                     |
|                                                  | Led verde                |
|                                                  | ieșirea Do1 activ (NO)   |
| Intropo Dilactivat                               | WEB service (pachet UDP) |
| muare Diracuvat                                  | Beep                     |
|                                                  | Led verde                |

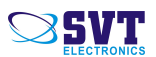

1 Configurație simplă cu un terminal de intrare și buton în interior pentru ieșire (*funcționează cu configurația implicită*)

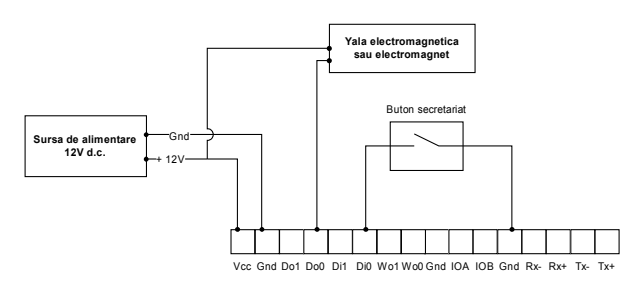

2 Configurație cu un terminal la intrare un buton în interior pentru ieșire, o sonerie în interior (funcționează ca o sonerie pentru persoanele neînregistrate în sistem; *funcționează cu configurație implicită*)

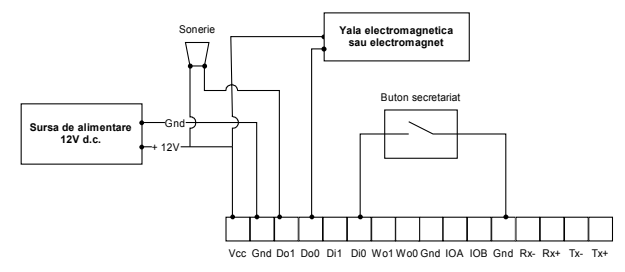

3 Cititor conectat la centrală de acces Wiegand26 (funcționează cu configurația implicită)

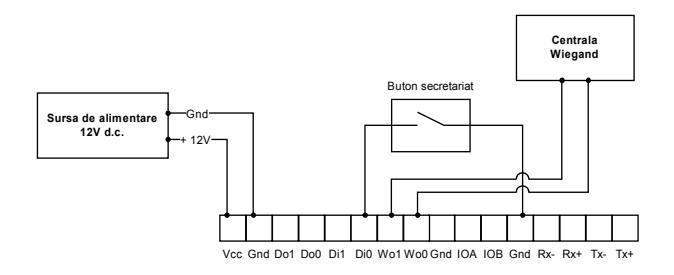

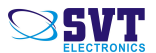

## 2 Interfață WEB

Interfața de configurare a terminalului poate fi accesată dintr-un browser. Adresa IP implicită este 192.168.0.200 . Datele de autentificare sunt:

utilizator: admin parolă: admin

#### 2.1 Settings/Network - setări rețea, schimbare parolă

Setările de rețea precum și schimbarea parolei pot fi efectuate din tabul Settings/Network

| AC Address: | 00:04:A3:10:4C:E2 | IP Address:   | 192.168.0.205 |
|-------------|-------------------|---------------|---------------|
| lost Name:  | SVT_FOKIJARAT     | Gateway:      | 192.168.0.1   |
|             | Enable DHCP       | Subnet Mask:  | 255.255.255.0 |
|             |                   | Primary DNS:  | 0.0.0.0       |
|             |                   | Secondary DNS | 0.0.0.0       |
| Jsername:   | admin             | ]             |               |
| Deciment.   | ****              | ]             |               |
| Password.   |                   |               |               |

### 2.2 Settings/System - setări periferice, intrări/ieșiri

Setările perifericelor pot fi efectuate din tabul Settings/System. În coloana din stânga sunt evenimentele posibile iar în coloana din dreapta sunt acțiunile posibile. Evenimentele pot fi conectate cu acțiunea dorită cu metoda "drag and drop"

| C f ( ) 102.1560.204<br>Pass Configuration<br>103 and 100<br>103 and 100<br>10 | in j          | Linterane |
|----------------------------------------------------------------------------------------------------|---------------|-----------|
| Technology Technol 🔂 Coller 📑 Set learn cards 🔛 Load/Save 🕗 Tene                                                                                                    |               |           |
| ver unit and any any in comment or disconnect events                                                                                                    | Autosave      | Save      |
| Authentication OK                                                                                                    | Digital Out 0 | •         |
| Authentication failed                                                                                                    | Digital Out 1 |           |
| Tamper Fail                                                                                                    | Secure module | 2         |
| Tamper DK                                                                                                    | WEB Service   | ۲         |
| Digital (s 0 (H->1)                                                                                                    | Butter        |           |
| Digital In 6 (L->H)                                                                                                    | Green LED     | *         |
| Digital In 5 (H->1)                                                                                                    | Red LED       | *         |
| Digital In 1 (k-2H)                                                                                                    | Wiegand       |           |

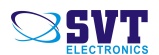

#### 2.3 Settings/Other - setări ieșiri, nivel de identificare

#### Settings/Other

| Digital Out 0 |     |                      |                                                 |      |
|---------------|-----|----------------------|-------------------------------------------------|------|
| Time<br>5     | sec | Mode<br>Continuous V | Polarity       Normal close <ul> <li></li></ul> | Save |

*Time* - definește cât timp să fie activă ieșirea Do0/Do1 *Mode/Continuous* - în acest mod ieșirea este activă continu *Mode/Pulsed* - în acest mod ieșirea este activă în mod impuls *Polarity/Normal Close* - ieșirea este activă în mod normal închis *Polarity/Normal Open* - ieșirea este activă în mod normal deschis

| ave |
|-----|
|     |

Attempts - setare număr maxim de încercări de identificare

| Working mode        |     |      |
|---------------------|-----|------|
| Mode                |     |      |
| Card or Fingerprint | _ ▼ | Save |

Working mode - metoda de identificare:

- Card or fingerprint identificare pe bază de cartelă sau pe bază de amprentă
- Card and fingerprint identificare pe bază de cartelă și amprentă
- Fingerprint only identificare numai pe bază de amprentă

| ingerprint secur | ity level |       |
|------------------|-----------|-------|
| Level            |           |       |
|                  |           | Caura |

Security level - nivelul de securitate la identificare cu amprentă

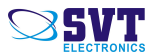

### 2.4 Settings/Set learn card - cartele master

În mod standalone, amprentele pot fi înregistrate cu ajutorul cartelei master. Un terminal poate avea trei cartele master. Învățarea cartelelor master poate efectuată prin următoarea secvență:

1 se apropie cartela în fața cititorului până se aude un beep lung (identificare nereușită)

2 din meniul "Set learn cards" se încarcă seria ultimei cartele

3 se apasă butonul "Set"

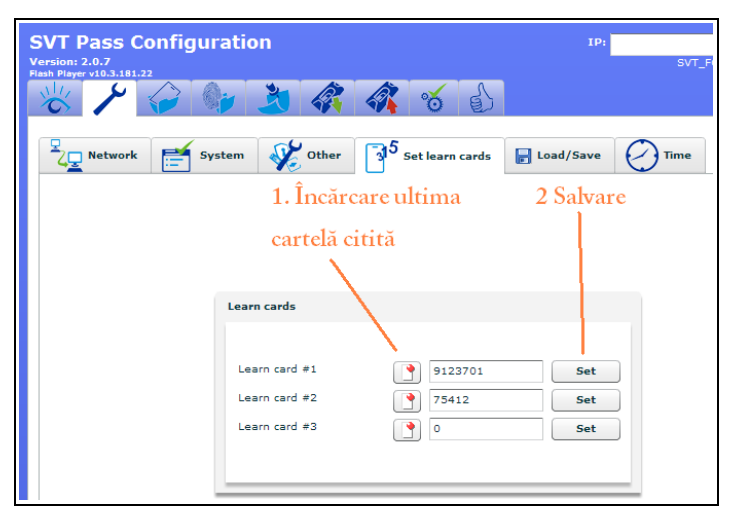

### 2.5 Settings/Load/Save - salvarea configurației

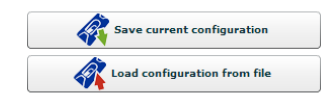

Din acest meniu poate fi salvat/încărcat configurația terminalului

### 2.6 Settings/Time - sinconizare ceas terminal cu ceas PC

| t terminal time  |                    |
|------------------|--------------------|
| ime on terminal: | 06/16/2011 3:21 PM |
| Time on PC:      | 06/16/2011 3:21 PM |
|                  | Set current time   |

Prin apăsarea butonului "Set current time" se sincronizează ceasul terminalului cu ceasul intern al calculatorului.

#### După instalare ceasul terminalului trebuie să fie setat în mod obligatoriu

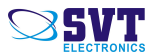

#### 8/12

## 2.7 Download - salvarea bazelor de date de pe terminal pe PC

| 🤪 Download card database           | - salvare bază de date cartele                    |
|------------------------------------|---------------------------------------------------|
| 🧤 Download fingerprint database    | - salvare bază de date amprente                   |
| 🁌 Download event database          | - salvare bază de date evenimente în format binar |
| 👌 Download events as CSV           | - salvare bază de date evenimente în format .csv  |
| Download flash content             | - salvare conținut flash                          |
| Download fingerprint flash content | - salvare bază de date şablonuri de amprente      |

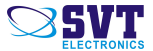

## 2.8 Upload - încărcarea bazelor de date de pe PC pe terminal

| SVT Pass Configuration<br>Version: 2.0.7<br>Flash Player v10.3.181.22 |                                                |
|-----------------------------------------------------------------------|------------------------------------------------|
| Upload card database Select file                                      | - încărcare baze de date cartele               |
| Upload fingerprint idx database Select file                           | - încărcare bază de date amprente              |
| Upload filesystem                                                     | - încărcare interfață WEB                      |
| Upload fingerprint flash Select file                                  | - încărcare bază de date şablonuri de amprente |
| Upload firmware Select file                                           | - încărcare firmware                           |

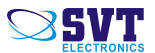

## 3 Utilizare

### 3.1 Înregistrare amprentă în mod standalone

Când terminalul este alimentat amprentele pot fi înregistrate fără conexiune la calculator cu ajutorul cartelei master, parcurgând următoarea secvență:

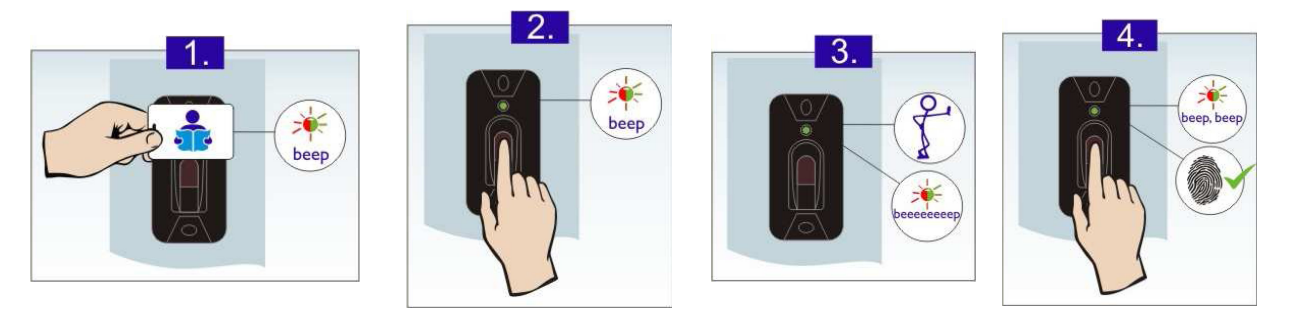

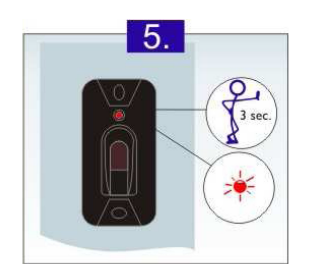

Degetul trebuie să fie așezat pe senzor în așa fel ca să acopere suprafața senzorului într-o proporție cât mai mare. Dacă amprenta este înregistrată incorect atunci rata de identificare nereușită va fi mare. Nu este recomandată înregistrarea amprentei de pe degetul mare.

### 3.2 Copierea cartelelor de pe un terminal pe un alt terminal

1 Se accesează interfața de configurare a terminalului sursă

2 Se descarcă pe calculator baza de date cartele

#### 🤪 Download card database

3 Se accesează interfața de configurare a terminalului destinație 4 Se încarcă baza de date cartele de pe calculator

| Upload card database |  |
|----------------------|--|
| Select file          |  |

### 3.3 Copierea amprentelor de pe un terminal pe un alt terminal

1 Se accesează interfața de configurare a terminalului sursă

2 Se descarcă pe calculator baza de date de amprente din meniul Download

🥪 Download fingerprint database

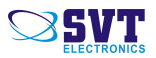

3 Se descarcă pe calculator baza de date șablonuri de amprente din meniul Download

Download fingerprint flash content

- 4 Se accesează interfața de configurare a terminalului destinație
- 5 Se încarcă baza de date amprente de pe calculator din meniul Upload
- Upload fingerprint idx database

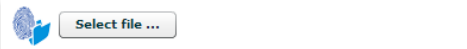

6 Se încarcă baza de date șablonuri de amprente de pe calculator din meniu Upload

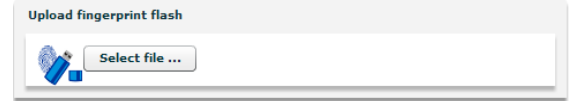

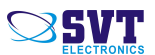

#### rev36

# 4 Caracteristici

| Identificare                       |                               |               |               |                                            |           |
|------------------------------------|-------------------------------|---------------|---------------|--------------------------------------------|-----------|
| Cititor de cartelă                 | 125 KHz                       |               |               |                                            |           |
| Senzor de amprentă                 | capacitiv                     |               |               |                                            |           |
| Rezoluție senzor                   | 362 dpi                       |               |               |                                            |           |
| Protecție ESD                      | >15 KV                        |               |               |                                            |           |
| Timp de verificare amprentă        | 1                             | :1            | 1:150         |                                            | 1:500     |
|                                    | 0,                            | 2 s           | 1 s tipic     |                                            | 2 s tipic |
| Rata de identificare eronată (FAR) | setabil de la 1/1000 1/100000 |               |               |                                            |           |
| Interfețe                          |                               |               |               |                                            |           |
| TCP/IP                             | UDP și HTTP                   |               |               |                                            |           |
| Wiegand26                          | ieșire                        |               |               |                                            |           |
| Alimentare                         |                               |               |               |                                            |           |
| Alimentare                         | 930 V DC                      |               |               |                                            |           |
| Consum                             | 1,8 W (150 mA la 12 V)        |               |               |                                            |           |
| Periferice                         |                               |               |               |                                            |           |
| Intrări                            | Nr                            |               | Toleranță     |                                            | Referință |
|                                    | 2                             |               | >24 V         |                                            | GND       |
| Ieşiri                             | Nr                            | Tip           | Curent<br>max | Protecții                                  |           |
|                                    | 2                             | Open<br>drain | 1,8 A         | supracurent, temperatură,<br>diodă inversă |           |
| Condiții de operare                |                               |               |               |                                            |           |
| Temperatură de utilizare           | -25 60 °C                     |               |               |                                            |           |
| Grad de protecție                  | IP20                          |               |               |                                            |           |
| Domeniu de umiditate<br>relativă   | 20 % 90 %                     |               |               |                                            |           |

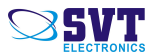